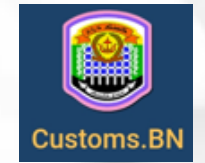

# **CUSTOMS.BN**

Mobile Application User Manual

**Prepared by:** Rhymin & Partners Sdn Bhd Date: January 2024

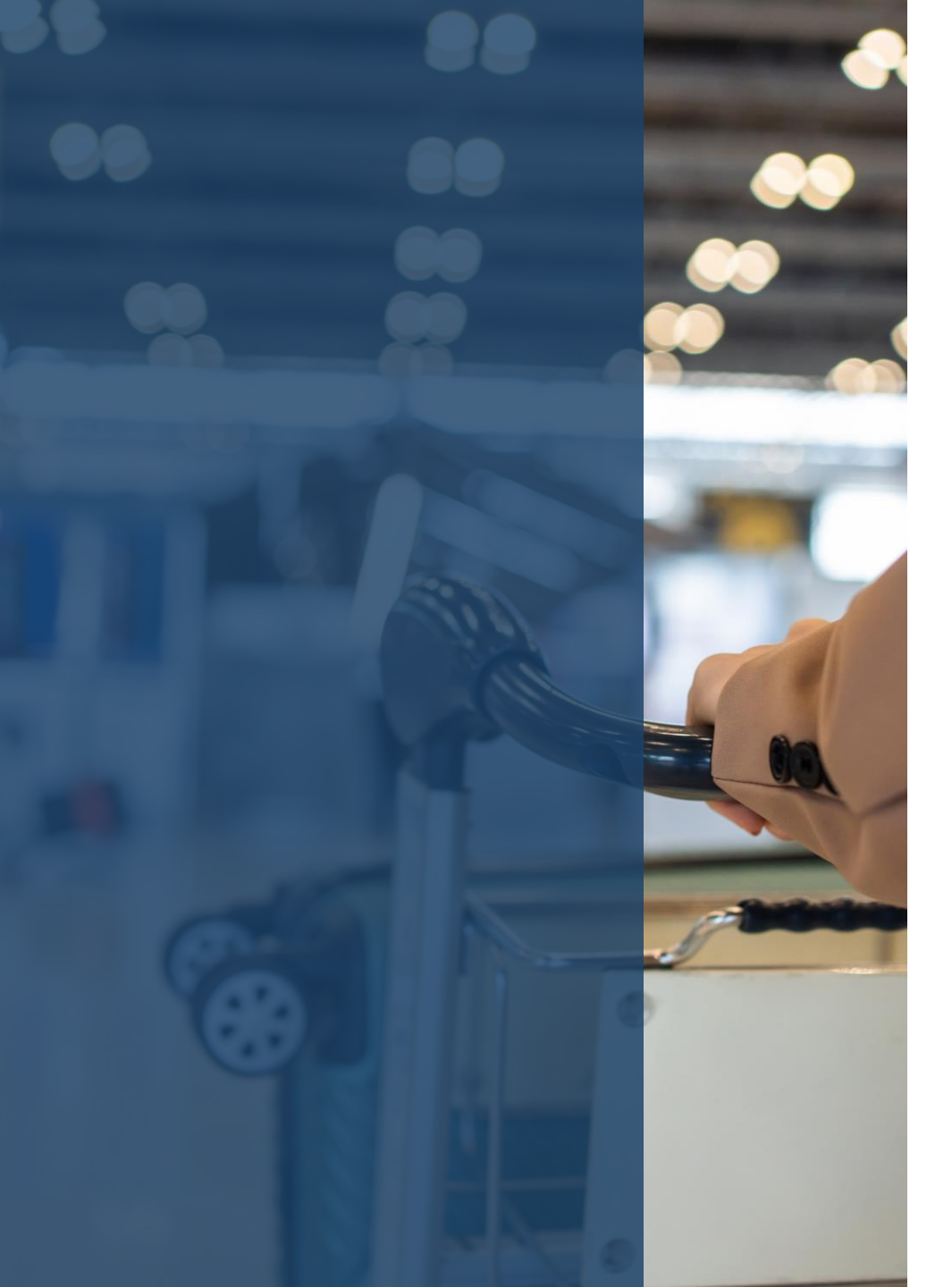

#### TABLE OF CONTENTS

| Create Personal Declaration  | 1  |
|------------------------------|----|
| Personal information         | 3  |
| Declare Liquor               | 4  |
| Submit Declaration           | 5  |
| View Declaration             | 6  |
| My Declarations              | 7  |
| Report & Feedback            | 8  |
| Types of Goods               | 9  |
| Other Services & Information | 10 |

#### **Create Personal Declaration**

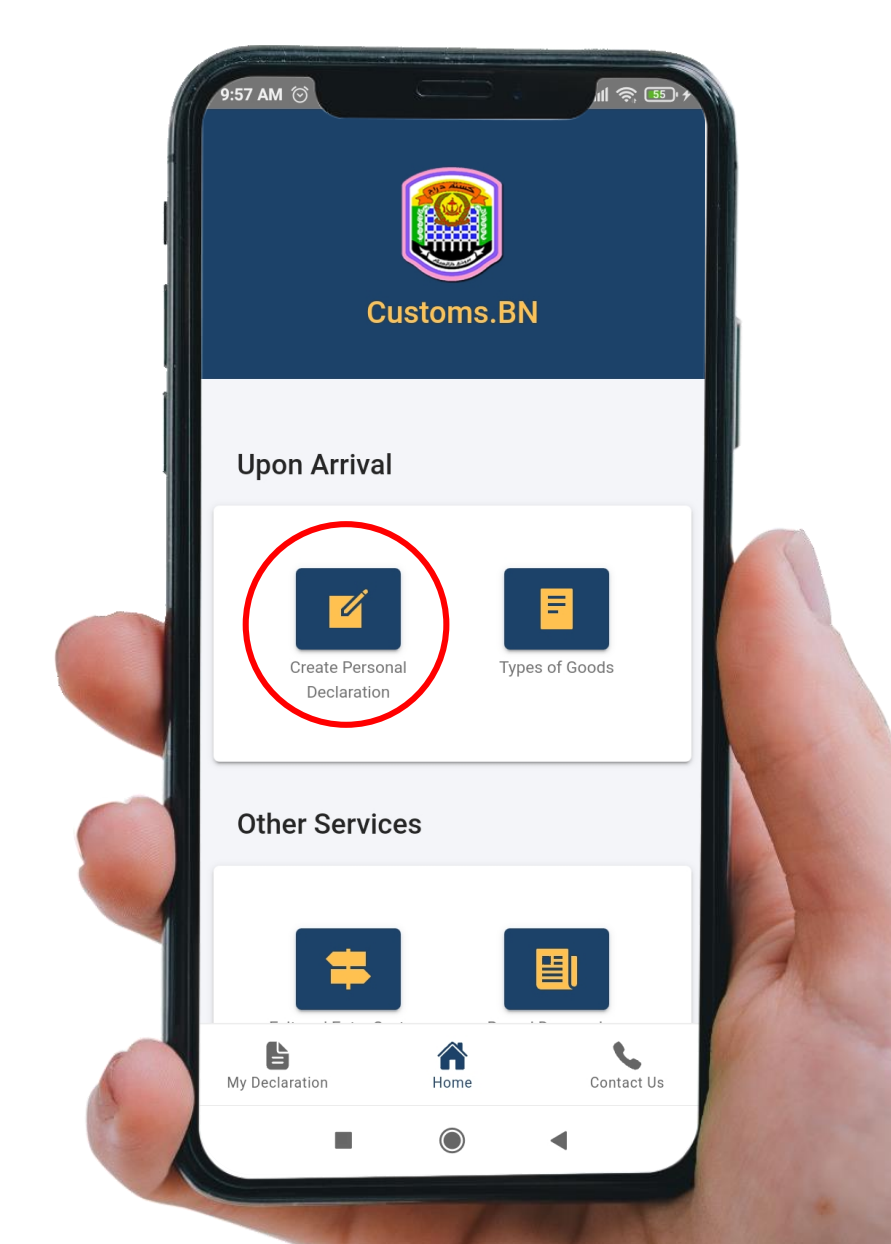

- Travellers are advised to prepare liquor declaration form at Customs.bn app within three (3) days prior arrival to Brunei

   this is applicable for personal declaration only and for non-muslim.
- Internet connection is required to update the form content and submit the form.
- Steps:
  - 1. In the Home page, go to Create Personal Declaration to create new application

### **Create Personal Declaration**

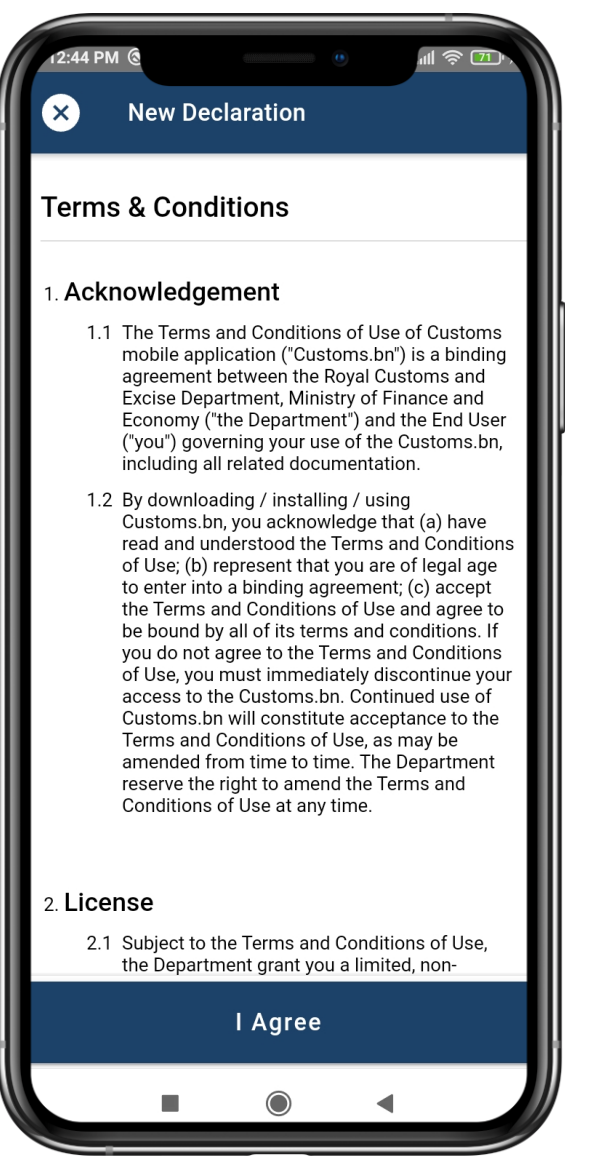

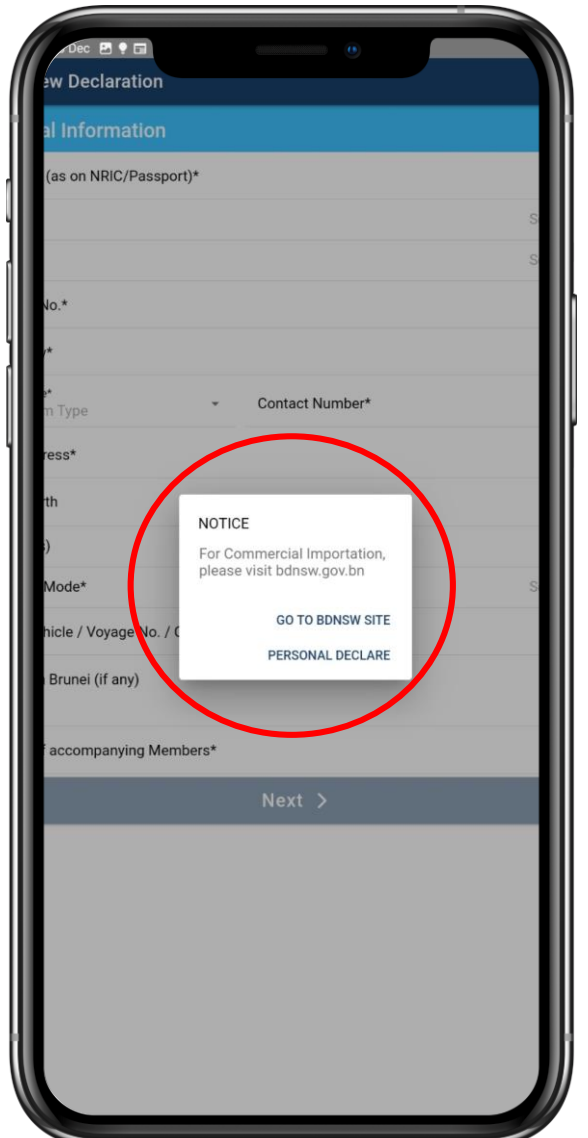

- Steps:
  - 2. Read the Terms & Conditions. Click I Agree to proceed with the application form.
  - 3. Choose Personal Declare

#### **Personal Information**

| 12:50 PM @                                        |                             | ull 🔅 🏹 y    |
|---------------------------------------------------|-----------------------------|--------------|
| × New Declaratio                                  | n                           | Save         |
| Personal Information                              |                             |              |
| Full Name (as on NRIC/Passport)*<br>JOHN DOE      |                             |              |
| Gender*                                           |                             | Male 👻       |
| Religion*                                         |                             | Christian 👻  |
| Passport No.*<br>C0012345678                      | Country of Issue*<br>BRUNEI |              |
| Nationality*<br>Brunei Darussalam                 |                             | -            |
| Country Code*<br>+673 Brunei Darussa 🔻            | Contact Number              |              |
| Email Address*<br>johndoe@example.com             |                             |              |
| Date of Birth*                                    | 1.                          | January 1997 |
| Age (years)                                       |                             | 27           |
| Transport Mode*                                   |                             | Air 👻        |
| Flight / Vehicle / Voyage No. / Others*<br>BI1234 |                             |              |
|                                                   |                             |              |

| 1:27 PM 🕲                                      |               | ul 🔶 75 🗸      |
|------------------------------------------------|---------------|----------------|
| × New Declar                                   | ation         | Save           |
| +673 Brunei Darussa                            | 876543        | 32             |
| Email Address*<br>johndoe@example.com          |               |                |
| Date of Birth*                                 |               | 5 January 2004 |
| Age (years)                                    |               | 20             |
| Transport Mode*                                |               | Air 👻          |
| Flight / Vehicle / Voyage No. / O<br>BI1234    | thers*        |                |
| Address in Brunei*<br>NO. 123, JLN 456, SPG 7  | '89 BSB, BRUN | EI             |
| Number of accompanyir                          | ng Members*   |                |
| Required                                       |               |                |
| Date of Expected Arrival                       | *             | 5 January 2024 |
| Ensure all information is filled in correctly. |               |                |
| Next 🗲                                         |               |                |
|                                                |               |                |

#### • Steps:

- 4. Fill in your personal information correctly. All fields with \* are required.
- 5. Liquor declaration is only applied for religion other than Islam). If selected religion is Islam, declaration cannot be proceed.
- Age is auto calculated based on the selected date of birth. Age of less than 17 years old cannot proceed with the declaration application.
- Make sure the email is correct notification will be sent to this email.
- 8. Date of Expected Arrival must be within 3 days prior to arrival.
- 9. Next button will be enabled when all information is filled in correctly.
- 10. Proceed to Next to start declaring your goods (liquor)

#### **Declare Liquor**

| 7:45 PM                                       | <b>©</b>                              |                                     | .nii 🔶 54           |
|-----------------------------------------------|---------------------------------------|-------------------------------------|---------------------|
| ÷                                             | Personal I                            | nformation                          | Save                |
| exceed<br>12 cans                             | z potties or liqu<br>s of beer @ 330r | LIQUOR<br>or (maximum totary<br>ni. | roiume z intes) and |
| Please fill                                   | in the Goods De                       | tails Below                         |                     |
| Item 1                                        |                                       |                                     | ×                   |
| Types of                                      | Liquor                                |                                     | Beer -              |
| Quantity                                      | 13                                    | Unit                                | Cans 🖷              |
| ()                                            | The total qua<br>bottles              | ntity declared exc                  | ceeded 12 cans or   |
| Item 2                                        |                                       |                                     | ×                   |
| Types of                                      | Liquor                                |                                     | Wine                |
| Quantity                                      | 2                                     | Unit                                | Bottles -           |
| + Add Item                                    |                                       |                                     |                     |
| Declaration Summary<br>Tap to Expand/Collapse |                                       |                                     |                     |
|                                               |                                       |                                     |                     |

- Steps:
  - 11. Click + Add Item.
  - 12. Select Type of Liquor.
  - 13. Insert **Quantity** and **Unit**.

Note:

- 1. Please read the conditions at the beginning of Liquor page.
- 2. Warning message will appear if quantity is more than 2 bottles (maximum volume of 2 Litres) or 12 cans of beer @ 330ml.

### **Submit Declaration**

| r:46 PM 🗇 💿                                                                           | .ull 🥱 54                                                                                                    | r:47         | РМ 🗇                                                                   | •                                                                                                    | ·"" (\$    |
|---------------------------------------------------------------------------------------|----------------------------------------------------------------------------------------------------|--------------|------------------------------------------------------------------------|----------------------------------------------------------------------------------------------------|------------|
| ← Personal Information                                                                | Save                                                                                                    | ÷            | Personal Infor                                                         | mation                                                                                                    | <b>B</b> s |
| Eliquor<br>exceed 2 bottles of inquor (maximum total voir<br>12 cans of beer @ 330ml. | ume z nitres) and                                                                                                    | Iter         | 9<br>Liqi                                                              | JOR                                                                                                    |            |
| Please fill in the Goods Details Below                                                |                                                                                                    | Туре         | ACKNOWLEDGE<br>By submitting this fo<br>confirm that the infor         | MENT<br>rm, I agree and<br>rmation I have                                                                                                    | 36         |
| Item 1                                                                                | $\times$                                                                                                    | Qua          | accurate. I understar<br>declaration and falsi<br>an offence under Sec | fying documents in the and the and the angle and the angle angle angle ang | ct a<br>is |
| Types of Liquor                                                                       | Beer 🔹                                                                                                    | ()           | Order 2006 and Sect<br>Order 2006 and if co<br>liable to a fine not ex | ion 144, Excise<br>nvicted shall be<br>ceeding BND 40,                                                                                                    | n          |
| Quantity 13 Unit                                                                      | Cans 🗨                                                                                                    | Ite          | months or both.                                                        | ot more than 12                                                                                                    |            |
| ① The total quantity declared exceed bottles                                          | eded 12 cans or                                                                                                    | Туре         | Please make sure yo<br>Your email is:<br><b>habibah.hm701@gn</b>       | ur email is correc<br>nail.com                                                                                                    | :t. /      |
| Item 2                                                                                | $\mathbf{x}$                                                                                                    | Qua          | Name this form to sa                                                   | ave:                                                                                                    | t          |
| Types of Liquor                                                                       | Wine 🖣                                                                                                    |              |                                                                        |                                                                                                    | -          |
| Declaration Summary<br>Tap to Expand/Collapse                                         | ^                                                                                                    | De<br>Tap to | CANCEL                                                                 | SAVE AND SUBM                                                                                                    | літ        |
| Total Item to Declare 2                                                               |                                                                                                    | Tota         | I Item to Declare                                                      | 2                                                                                                    |            |
| Submit Declaration                                                                    | r in the second second s |              | Submit I                                                               | Declaration                                                                                                    |            |
|                                                                                       |                                                                                                    |              |                                                                        |                                                                                                    |            |

#### Steps:

- 14. Expand the declaration summary.
- 15. If there is a warning message about incomplete form, complete the form or remove any unrequired items.
- 16. The summary provides the overall number of items to declare.
- 17. Submit Declaration button will be enabled when all required fields in the form are completed.
- 18. Make sure data connectivity is presents before submitting.
- 19. Click Submit Declaration button.
- 20. Read the Acknowledgement.
- 21. Rename the form if necessary this is to save your personal information in your phone memory.
- 22. Click Save and Submit.

#### **View Declaration**

| r:53 PM ⑧                                                                    | 7:48 PM ⊘<br>My Declaration                                                                               |
|------------------------------------------------------------------------------|----------------------------------------------------------------------------------------------------|
|                                                                              | Declared Items                                                                                            |
|                                                                              | Section 1<br>Liquor                                                                                       |
|                                                                              | Item No.:<br>1<br>Description:<br>• LIQUOR QUANTITY: 13<br>• LIQUOR UNIT: CANS<br>• TYPES OF LIQUOR: BEER |
| Ref: 1082   Created at: 05 January 2024, 01:53 pm Personal Information       | Item No.:<br>2                                                                                            |
| JOHN DOE<br>Passport No.: C0012345678<br>Gender: Male<br>Religion: Christian | Description:<br>• LIQUOR QUANTITY: 2<br>• LIQUOR UNIT: BOTTLES<br>• TYPES OF LIQUOR: WINE                 |
| View Saved Declaration                                                       | View Saved Declar                                                                                         |
| Back to Menu                                                                 | Back to Menu                                                                                              |
|                                                                              |                                                                                                    |

#### Steps:

•

aration

- 23. If successfully submitted, a QR code will be shown and you will be receiving an email about your declaration application.
- 24. Present the QR code to customs officers at control post for their next action.
- 25. The page also shows the summary of your submitted application.
- 26. Click **View Saved Declaration** to see all your past declarations.

## **My Declaration**

| 1:54 PM ③                            | 411111111111111111 | •         | ul 奈 78 🗘  |
|--------------------------------------|--------------------|-----------|------------|
| My Declaration                       |                    |           |            |
| Save Title                           |                    |           | Submitted  |
| 05 January                           | 2024 01:5          | 53 pm     |            |
| Date Created<br>Jan 5, 2024, 1:53:43 | PM                 |           |            |
| 🔘 View 🏾 🕅 Del                       | ete                |           |            |
|                                      |                    |           |            |
|                                      |                    |           |            |
|                                      |                    |           |            |
|                                      |                    |           |            |
|                                      |                    |           |            |
|                                      |                    |           |            |
| Crea                                 | ite New De         | eclaratio | on         |
| <b>B</b><br>My Declaration           | Home               | (         | Contact Us |
| -                                    |                    | •         |            |

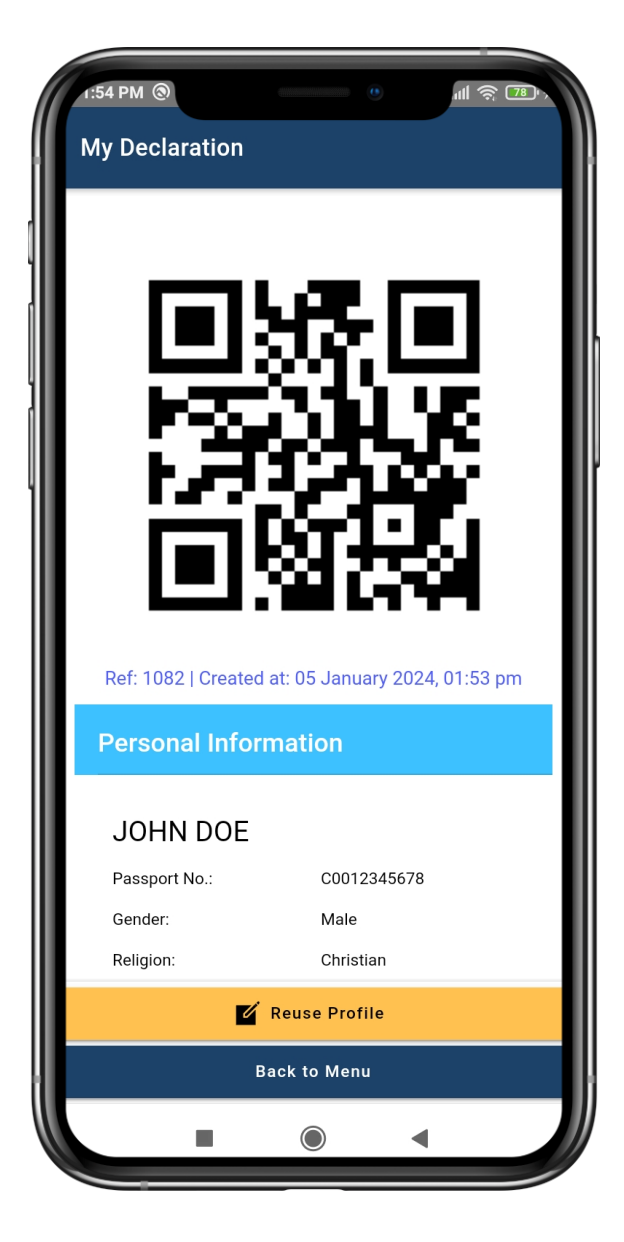

 Past declaration applications can be viewed in My Declaration

#### • Steps:

- 1. Click **My Declarations** tab to view declaration history.
- 2. Click **Reuse Profile** to reuse the personal information for your next application.

#### **Report & Feedback**

| ,Jan Ma⊗igi                 | ©<br>Customs.BN       |                                     |
|-----------------------------|-----------------------|-------------------------------------|
| Arrival                     |                       |                                     |
| Create Personal Declaration |                       | Types of Goods                      |
| Services                    |                       |                                     |
| Exit and Entry System (EES) | Brunei Daruss         | ealam National Single Wi<br>(BDNSW) |
| nation                      |                       |                                     |
| ersonal Concession          | Trading Across Border | Report & Feedbar                    |
| ß                           | *                     |                                     |
| My Declaration              | Home                  | Contact Us                          |

| s:00 PM ⊙                       |                                                                                                    | ull 🔅 💽 🗸        |  |  |
|---------------------------------|----------------------------------------------------------------------------------------------------|------------------|--|--|
| Make a report                   |                                                                                                    | Cancel           |  |  |
| Please fill in the required):   | Please fill in the information below (all fields are required):                                                              |                  |  |  |
| Enter your name                 |                                                                                                    |                  |  |  |
| Enter your email                | Enter your email                                                                                                    |                  |  |  |
| Enter your conta                | ct number                                                                                                    |                  |  |  |
| Subject                         |                                                                                                    |                  |  |  |
| Incident date and               | d time                                                                                                    |                  |  |  |
|                                 | 🗐 Set date                                                                                                    | () Set time      |  |  |
| Message                         |                                                                                                    |                  |  |  |
| Attach file                     | U                                                                                                    | pload/Take Photo |  |  |
| I have t<br>conditi<br>that I h | I have read and agree to the terms and conditions. By checking this box, I confirm that I have read the full agreement here. |                  |  |  |
|                                 | Submit                                                                                                    |                  |  |  |
| -                               |                                                                                                    | •                |  |  |

- Steps:
  - 1. Click **Report & Feedback** to make a report or send feedback
  - 2. Insert all required information
  - 3. Read and Tick the acknowledgement
  - 4. Click Submit button

## **Types of Goods**

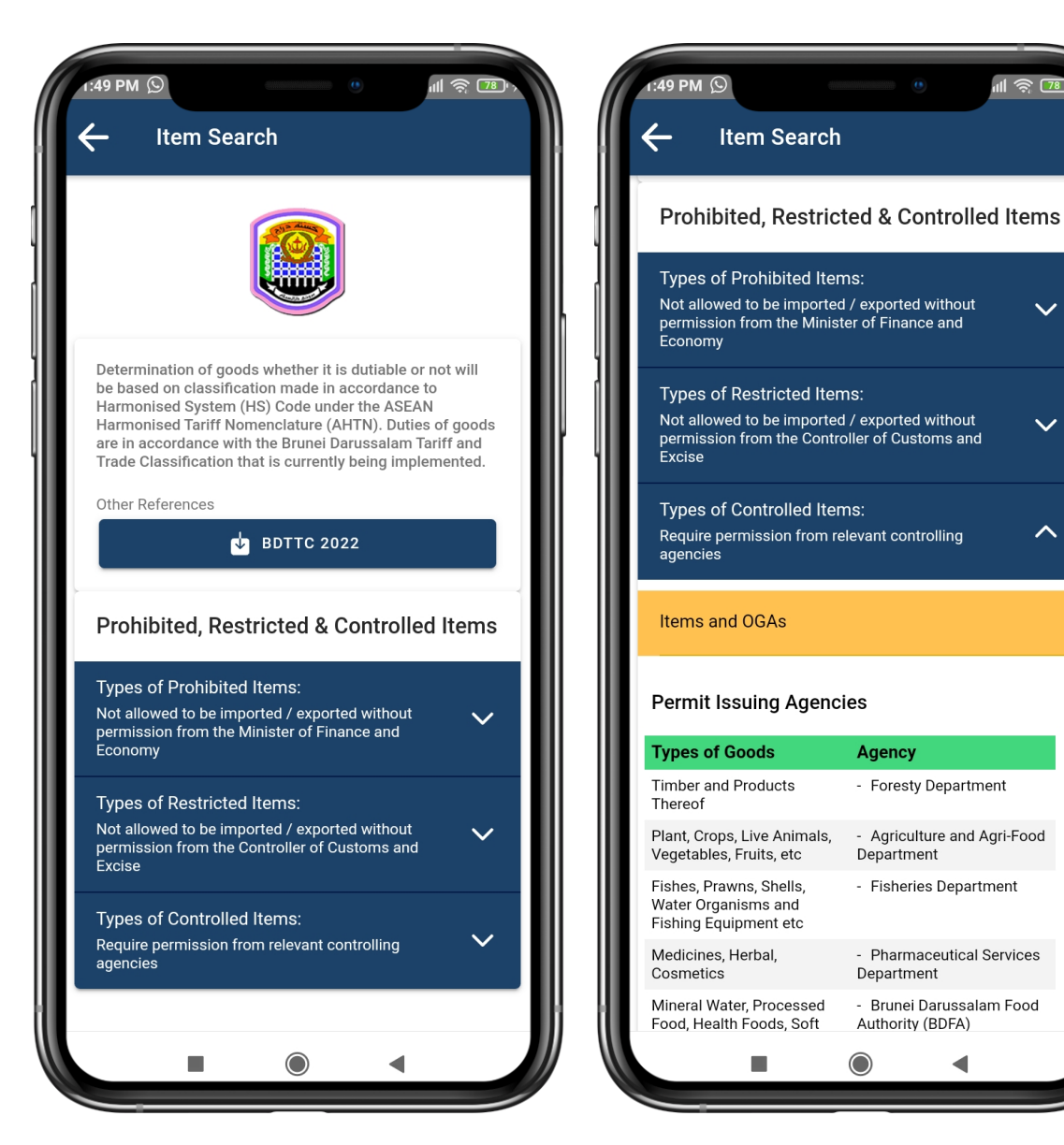

Item information can be viewed in Types of Goods

#### Steps: ٠

11 🛜 78

 $\sim$ 

 $\mathbf{\sim}$ 

 $\wedge$ 

- 1. Click BDTTC 2022 to download Brunei Darussalam Trade and Tariff Classification 2022 pdf file.
- 2. This page provides more information about dutiable goods and prohibited/restricted/controlled items.

### **Other Services & Information**

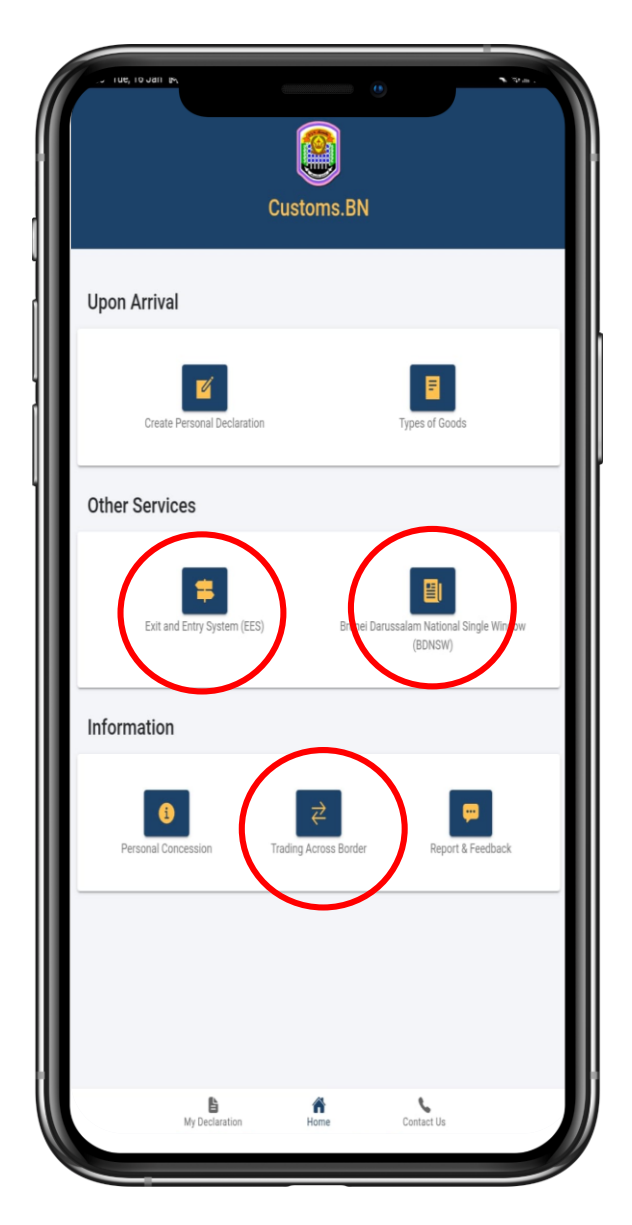

- Steps:
  - Click Exit and Entry System (EES), Brunei Darussalam National Single Window (BDNSW) and Trading Across Border, then it will be directed to the respective websites or links
  - 2. Click Personal Concession to view the respective information